## MATKA-/KULULASKUN TEKEMINEN

Varmista ensin henkilökunnalta, että sinut on lisätty matka-/kululaskun tekijäksi.

# Laskun teko matkapuhelimen sovelluksella (ensisijainen tapa)

- 1) Lataa sovelluskaupasta hakemalla "Netvisor" (Netvisor-mobiilisovellusta ei ole saatavilla uusissa Huawei-puhelimissa, joissa ei ole Google Play sovelluskauppaa).
- 2) Kirjaudu sisään pankkitunnuksilla tai mobiilivarmenteella.
- 3) Luo itsellesi PIN-koodi tai ota käyttöön biometrinen tunniste jatkoa varten.

## Laskutuksen aloitus

Valitse toimintovalikosta "matkalaskut" ja sitten "uusi matkalasku". Anna matkalaskulle otsikko eli lyhyesti laskun aihe ja kuvaus. Esim. "hallituksen kokoukset syys-lokakuu". Laskun kuvaus ei ole pakollinen tieto. Varsinkin jos lasku sisältää usean tapahtuman kuluja, kannattaa tarkempi kuvaus kirjata kunkin kulun riville.

Jatka matkalaskun lisäämistä valitsemalla "lisää rivi", josta voit valita lisättävän kulutyypin:

- kulu
- kilometrikorvaus
- päiväraha

## Matkakulun lisääminen

Kilometrikorvausten lisääminen tapahtuu syöttämällä vastaavat tiedot kuin muillakin kirjaamistavoilla.

Valitse:

- kilometrikorvaustyyppi,
- määrä eli ajetut kilometrit, yksikköhinta, joka tulee oletuksena kilometrikorvaustyypin perusteella,
- päivämäärä ja
- reitti
- Voit ilmoittaa myös kyydissä olevien henkilöiden määrän. Tämä vaikuttaa yksikköhintaan nostamalla a-hintaa verottajan vahvistaman senttimäärän verran kutakin matkustajaa kohden. Lisäksi voit tässäkin kulutyypissä lisätä selitteen, laskentakohteet ja liitteen.

| 12.54 M                 | 4                        | ि <sup>Yog</sup> .1   <sup>Yog</sup> .1   62% 🛢 |
|-------------------------|--------------------------|-------------------------------------------------|
| Takaisin                |                          |                                                 |
| ේල) ки                  | VAA LIITE                | PDF                                             |
| KILOMETRIKORVAI<br>Auto | JSTYYPPI *               | $\sim$                                          |
| MÄÄRÄ *                 | YKSIKKÖHINTA *<br>0,35 € | KYYDISSÄ                                        |
| PÄIVÄ *<br>02.01.2023   |                          |                                                 |
| REITTI *                |                          |                                                 |
| LISÄVALINNAT            |                          | $\sim$                                          |
|                         | TALLENNA                 |                                                 |

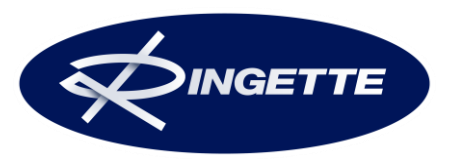

## Muun kulun lisääminen

Voit lisätä kululle liitteen kuvaamalla haluamasi kuitin tai lisäämällä aiemmin ottamasi kuvan galleriasta. PDF-liitteen lisääminen kuluriville on myös mahdollista puhelimen kansiosta, johon tiedosto on tallennettu esimerkiksi sähköpostista.

Kulun lisääminen tapahtuu ilmoittamalla vastaavat tiedot kuin aiemminkin.

Valitse:

- kulutyyppi,
- ilmoita määrä,
- yksikköhinta,
- alv% ja
- päiväys
- Voit antaa myös selitteen ja laskentakohteet. Palkansaajan oletuslaskentakohteet ovat valittuna oletuksena.

Tallenna -painikkeella tallentuvat syötetyn kulun tiedot sekä matkalaskun otsikkotiedot siinä kohtaa kun ensimmäinen rivi tallennetaan.

## Rivien muokkaaminen ja poistaminen

Tallennettua riviä voi muokata sovelluksessa, jos sitä ei ole vielä hyväksytty tai maksettu. Muokkaaminen tapahtuu valitsemalla käsiteltävä matkalasku ja klikkaamalla muokattavaa riviä. Muuta tiedot ja tallenna.

Tarvittaessa voit myös poistaa matkalaskurivin siirtymällä riville. Poistamisen edellytyksenä on se, ettei riviä ole vielä hyväksytty tai maksettu. Kokonaisen matkalaskun poistaminen onnistuu kun kaikki matkalaskurivit on ensin poistettu.

#### Matkalaskujen hyväksyntä

Matkalaskurivit tallentuvat suoraan "Kuitattu" tilaan ja ne ovat välittömästi hyväksyjien hyväksyttävissä Netvisorin selainversiossa. Matkalaskun tekijänä sinun ei tarvitse tehdä mitään toimenpiteitä tietojen ilmoittamisen ja tallentamisen lisäksi, jotta voit saada rahasi matkalaskuista. Matkalaskut tulevat hyväksytyiksi ja maksetuiksi yrityksen käytännön mukaisesti.

Tarkemmat ohjeet Netvisor mobiilisovelluksen käyttöön ja matkalaskun tekemiseen löydät täältä.

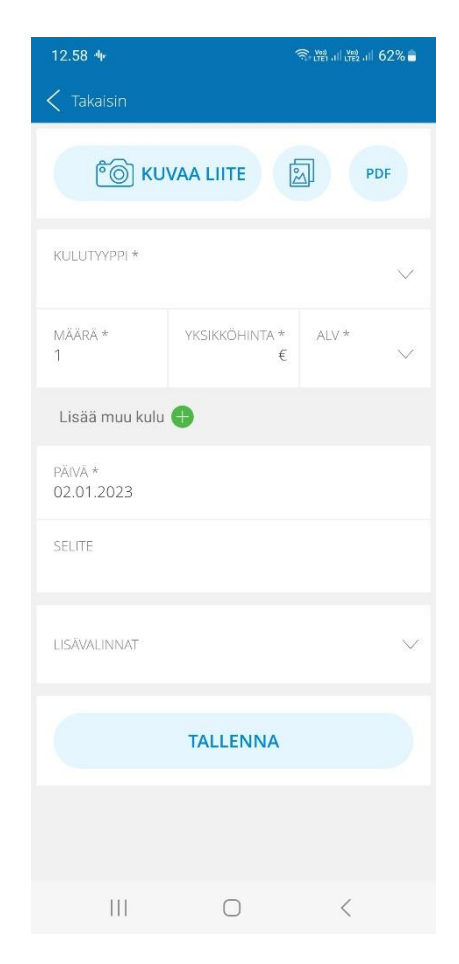

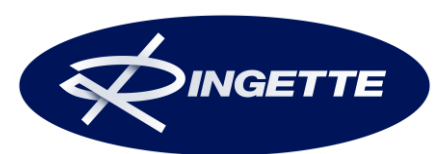

## Laskun teko nettiselaimella (toissijainen tapa)

Avaa nettiselaimessa (mieluiten Google Chrome) osoite <u>www.netvisor.fi</u> ja valitse oikeasta ylänurkasta "kirjaudu".

Kirjaudu oman pankkisi pankkitunnuksilla.

Ensimmäisellä kirjautumiskerralla hyväksy sopimusehdot.

#### Laskutuksen aloitus

Valitse Matkat -otsikon alta "Uusi matkalasku". Valinta on sama vaikka laskuttaisit vain kuluja.

| <ul> <li>← → X</li> <li>▲ suomi.netvisor.fi/evo/landingpage</li> <li>Sovellukset</li> <li>▲ Outlook.com</li> <li>← Facebook</li> </ul> | s/home.aspx<br>S.fi 🗵 Antskogin kyläseur M Gmail 🧿 Työn:                                       |  |  |  |
|----------------------------------------------------------------------------------------------------|------------------------------------------------------------------------------------------------|--|--|--|
| 🗞 Netvisor Suomen Ringetteliitto ry 🝷 🧲                                                                                                |                                                                                                |  |  |  |
| ☆ Myynti Tuotteet  Ostot                                                                                                    | Matkat Taloushallinto 🔒 Työaika                                                                |  |  |  |
| Netvisor » Tiedotusnäkymä                                                                                                    | Matka- ja kululaskut                                                                           |  |  |  |
| Oma työaika                                                                                                    | Uusi matkalasku                                                                                |  |  |  |
| 0 h                                                                                                    | Avoimet matka- ja kululaskut<br>Hyväksy matka- ja kululaskuja<br>Maksa matka- ja kululaskuja 🔒 |  |  |  |
| LIUKUMA                                                                                                    |                                                                                                |  |  |  |
| Kuittaamattomat työpäivät 0   0 ŀ                                                                                                    |                                                                                                |  |  |  |
| Siirry työaian syöttöön                                                                                                    | Kohdista ostolaskurivejä matkalaskulle                                                         |  |  |  |
|                                                                                                    | Kohdista matkalaskurivejä tehtävälle 🔒                                                         |  |  |  |
| Omat matka- ja kulukorvaukset                                                                                                    |                                                                                                |  |  |  |

Kirjaa avautuvaan ikkunaan "Matkan otsikko" eli lyhyesti laskun aihe. Esim. "hallituksen kokoukset syyslokakuu". Laskun kuvaus ei ole pakollinen tieto. Varsinkin jos lasku sisältää usean tapahtuman kuluja, kannattaa tarkempi kuvaus kirjata kunkin kulun riville.

Osallistujiksi ohjelma tarjoaa vain sinua itseäsi.

Klikkaa lopuksi sivun alareunasta "Tallenna".

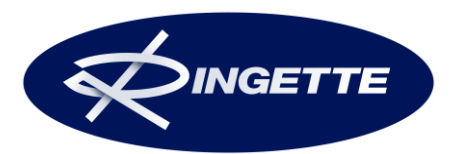

| latkan otsikko: | <ul> <li>Palkintojen jako 3.10.</li> </ul>                                  |   |
|-----------------|-----------------------------------------------------------------------------|---|
| (uvaus:         | Palkintojen jako                                                            |   |
| )sallistujat:   | * S                                                                         | * |
|                 |                                                                             |   |
|                 |                                                                             |   |
|                 |                                                                             |   |
|                 |                                                                             |   |
|                 |                                                                             |   |
|                 |                                                                             |   |
|                 |                                                                             |   |
|                 |                                                                             | + |
|                 |                                                                             |   |
|                 | Voit valita listalta useita käyttäjiä pitämällä CTRL-painiketta pohjassa ja |   |
|                 | vaitsemana natutut kayttajat.                                               |   |

Valitse seuraavassa näkymässä mitä kulua olet laskuttamassa. "Lisää muu kulu" esim. parkkikuiteille tai muille laskutettaville tositteille. "Lisää matkakulu" laskuttaaksesi esim. omalla autolla ajettujen matkojen kilometrejä.

| Palkintojen jako 3.10.         Palkintojen jako 3.10 Laskentakohteet |                                            |                                               |                                                  |  |
|----------------------------------------------------------------------|--------------------------------------------|-----------------------------------------------|--------------------------------------------------|--|
| Matkan otsikko:<br>Kuvaus:                                           | Palkintojen jako 3.10.<br>Palkintojen jako | Osallistujat: ≦ № 3<br>Matkalaskun hyväksyjä: | 🛷 Muokkaa otsikon tietoja<br>🗱 Poista matkalasku |  |
|                                                                      |                                            |                                               | Muodosta PDF                                     |  |

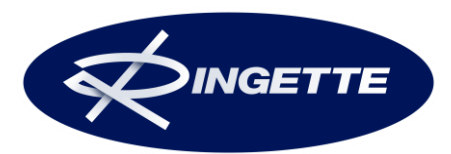

#### Matkakulun lisääminen

Valitse "Lisää matkakulu" ja täytä pakolliset kohdat:

- valitse 'kilometrikorvaukset' -alasvetovalikkoon käytetty kulkuneuvo (yleensä "auto")
- täytä 'määrä' -kohtaan ajettujen kilometrien määrä
- täytä 'yksikköhinta' -kohtaan kilometrikorvauksen määrä (v. 2020 luottamushenkilöille 0,30€/km)
- 'selite' -kohtaan tulee mahdolliset lisätiedot tapahtumasta mikäli niitä ei jo aiemmin kirjattu kohtaan 'kuvaus'
- valitse 'matkapäivä' -kohtaan kalenterista tapahtuman päivämäärä
- täytä 'reitti' -kohtaan ajettu matka (lähtöpaikka tapahtumapaikka paluupaikka)

Kun rivi on valmis, klikkaa "tallenna". Tämän jälkeen voit lisätä uuden rivin (matkakulun tai muun kulun). Jokaisen rivin jälkeen tallenna. Kuitin (esim. parkkikuitti) saa lisättyä liitetiedostoksi rivin tallentamisen jälkeen.

Rivin lopussa olevasta punaisesta ruksista saa poistettua koko rivin.

| 🖕 Lisää muu kulu 📭 Lisää muu kulu valuutassa 👘 Lisää matkakulu 📭 Lisää päiväraha 📭 Päivärahalaskuri 📭 Kopioi valitut rivit |                                        |                             |              |                   | 📲 Käytti |  |
|----------------------------------------------------------------------------------------------------|----------------------------------------|-----------------------------|--------------|-------------------|----------|--|
| -Keskener                                                                                                    | iiset matkalaskurivit                  |                             |              |                   |          |  |
| ▼ Nimi                                                                                                    | Kilometrikorvaukset                    | Kyydissä Määrä Yksikköhinta | Summa Selite | Matkapäivä Reitti |          |  |
| Tallenna<br>Matkalaskua                                                                                                    | Kuittaa valitut<br>ei ole tallennettu. | μŢ                          |              |                   |          |  |

#### Muun kulun lisääminen

Valitse "Lisää muu kulu" ja täytä pakolliset kohdat:

- valitse 'muu kulu' -kohtaan alasvetovalikosta oikea valinta (majoituskulut, matkaliput, muut kustannukset, paikoituskulut, taksikulut)
- 'määrä' kohtaan tulee kpl-määrä
- 'yksikköhinta' on yhden kappaleen määrä
- 'selite' -ruutu kertoo miksi kulua laskutetaan (mikäli ei kerrottu jo aiemmin 'kuvaus' -kohdassa)
- 'alkaen' ja 'päättyen' -ruutuihin tulee valita kulun syntymisen päivämäärät

Kun rivi on valmis, klikkaa "tallenna". Tämän jälkeen voit lisätä uuden rivin (matkakulun tai muun kulun). Jokaisen rivin jälkeen tallenna. Kuitin (esim. parkkikuitti) saa lisättyä liitetiedostoksi rivin tallentamisen jälkeen.

Rivin lopussa olevasta punaisesta ruksista saa poistettua koko rivin.

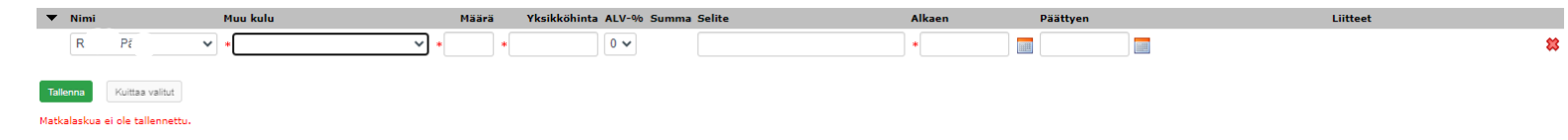

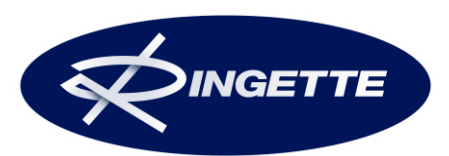

Suomen Ringetteliitto ry Valimotie 10, 00380 Helsinki

#### Laskun kuittaaminen valmiiksi

Kun kaikki tiedot on lisätty ja rivit tallennettu, valitse luodut rivit (ruksaa kaikki) ja klikkaa "kuittaa valitut". Tällöin lasku lähtee kiertoon.

|                                |                                   |                 |                           |                                                 | Käyttöoikeudet |     |
|--------------------------------|-----------------------------------|-----------------|---------------------------|-------------------------------------------------|----------------|-----|
| 🖶 Lisää muu kulu               | u 💠 Lisää muu kulu valuutassa 🌵 I | isää matkakulu  | Lisää päiväraha           | 🗛 Päivärahalaskuri – 🍁 Kopioi valitut rivit     |                |     |
| -Keskeneräiset matkalaskurivit |                                   |                 |                           |                                                 |                |     |
| ▼ Nimi                         | Kilometrikorvaukset Kyydissä Mää  | rä Yksikköhinta | Summa Selite              | Matkapäivä Reitti                               | Liitteet       |     |
| □ <b>S</b> <sup>*</sup> / N    | Auto 68,                          | 00 0,30         | 20,40 palkintojen<br>jako | 3.10.2020 V. K. in-Kilpailukuja<br>Tuusula-Ka i | (0)            | 🧭 😫 |
| Kuittaa valitut                |                                   |                 |                           |                                                 |                |     |
|                                |                                   | Yhteensä:       | 20,40                     |                                                 |                |     |

Lopuksi kirjaudu ulos järjestelmästä.

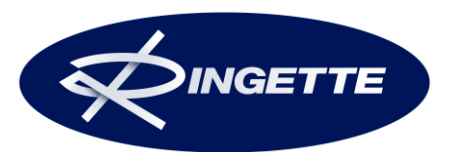